# User Manual Mobile App

SMAS Mobile Application | November 26, 2019

## Introduction

SMAS mobile application is easy-to-use which makes end users job of booking a service and keeping every information of leased vehicle at one place. It enables end users to see updated information about their asset. Users can also upload/download files related to asset. The app also enables users to see insurance details of vehicle, Upcoming Service Information, healthy motoring tips.

**Download Link:** Application is available on app store and play store with the name SMAS India.

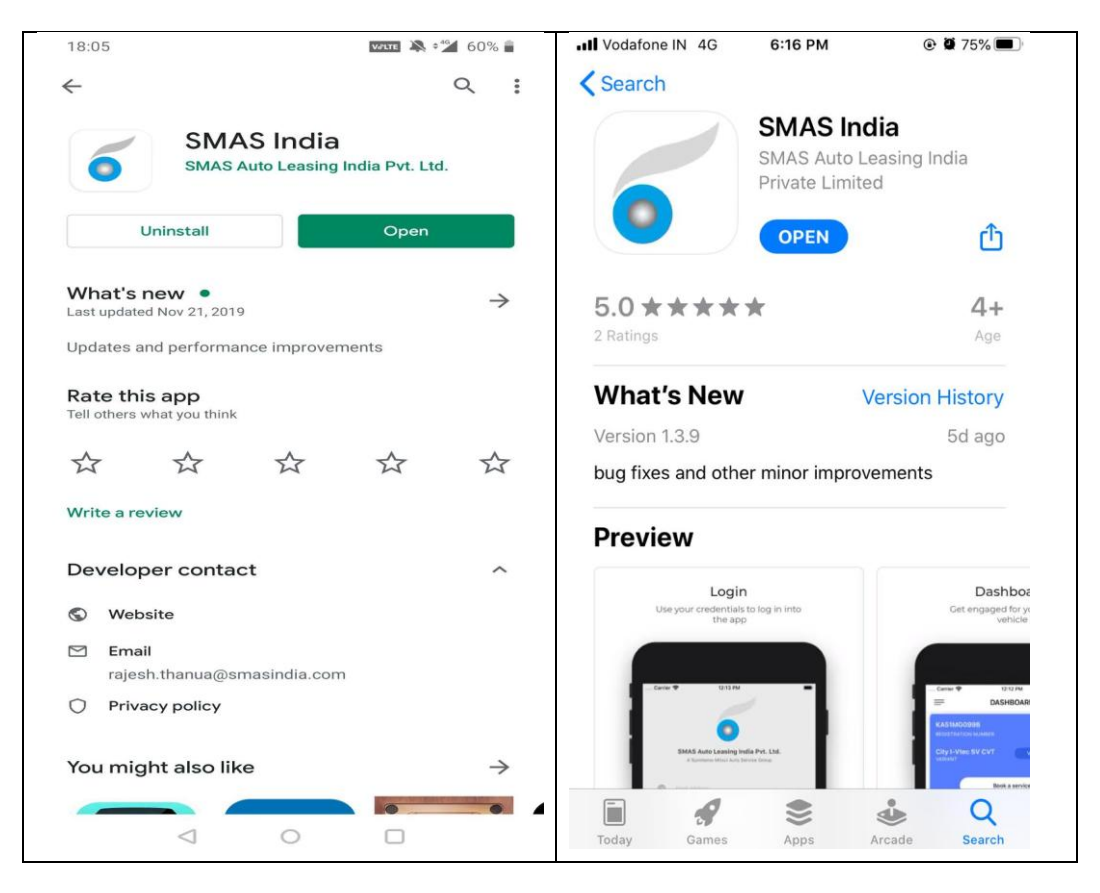

## Sign UP

New users can sign up from link: <u>https://webquotation.smasindia.com/Home/SignUp</u>

Constraints: Only users from registered client of SMAS can sign-up. Email-ID at signup should be the official email ID of the user.

| $\leftrightarrow$ $\rightarrow$ $\mathcal{C}$ $\triangleq$ webquotation.smasindia.                                                                                                    | com/Home/SignUp                    |                                          | * @ @ @ 6             |
|----------------------------------------------------------------------------------------------------|------------------------------------|------------------------------------------|-----------------------|
| +91 - 11 48288300/8350                                                                                                    |                                    |                                          |                       |
| SMAS Auto Leasing Ir<br>A Sumitomo Mitsui Auto Servi                                                                                                    | n <b>dia Pvt. Ltd.</b><br>ce Group |                                          |                       |
|                                                                                                    | 1                                  | a page and                               |                       |
| U                                                                                                    | er SignUP Form                     |                                          | and the second second |
| and the second second se | User ID                            | User Name                                |                       |
|                                                                                                    | User ID                            | User Name                                |                       |
| 1000                                                                                                    | Contact No.                        | Email ID                                 |                       |
|                                                                                                    | Contact No.                        | Email ID                                 |                       |
|                                                                                                    | Sign Up 🔊                          | Sign In 🔵                                | 1276                  |
|                                                                                                    |                                    |                                          |                       |
|                                                                                                    |                                    |                                          | 1KS                   |
| © 2019 SMAS Auto Leasing India Pvt. Lt                                                                                                    | d - All rights reserved Pri        | vacy Policy Disclosure Request Procedure |                       |

### Login Screen

A user can login from login screen by providing Email or Mobile Number or Registration number with valid Password.

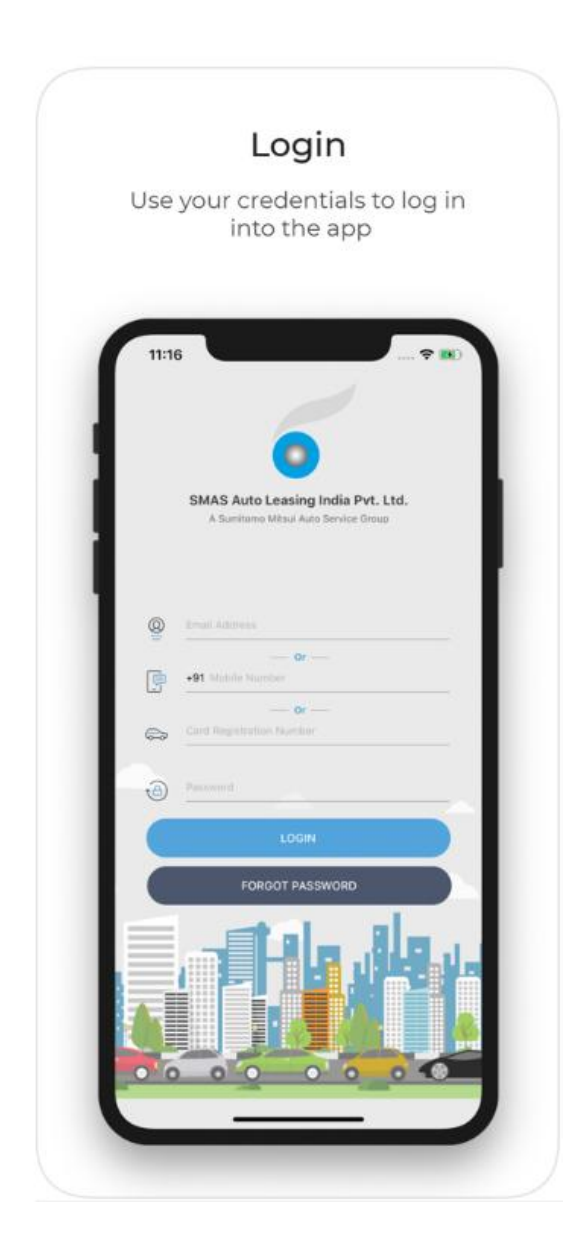

#### Home screen

User can see information related to lease vehicle on home screen. As user can see upcoming service and variant information on home screen. By tapping on view opted services user can see list of services he had opted while leasing the vehicle.

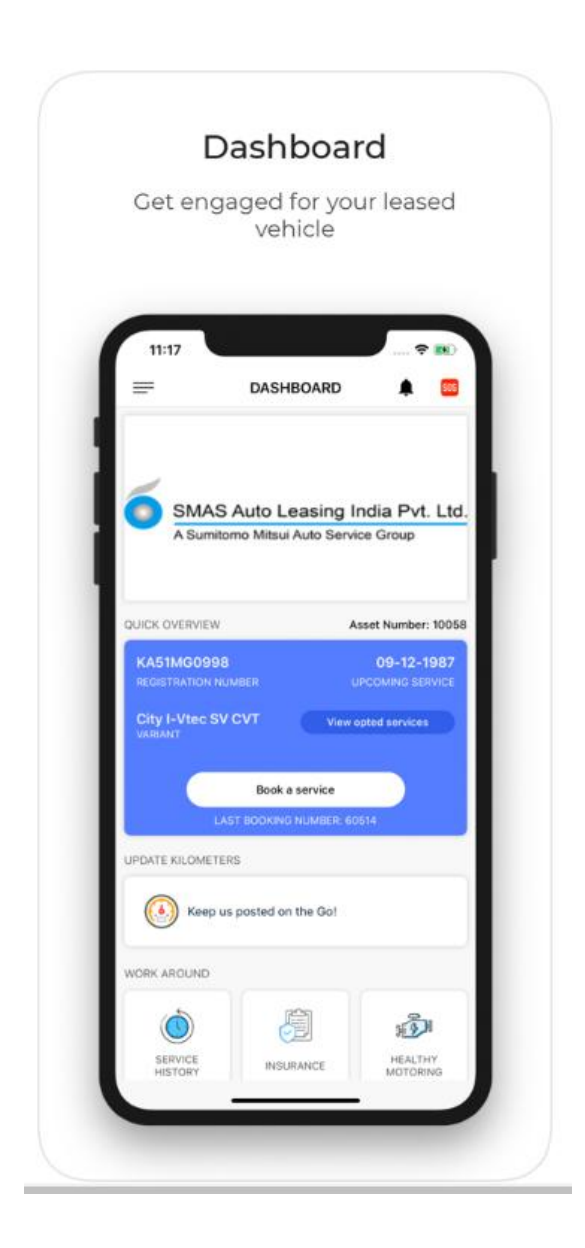

#### **Book Service Request:**

Users can book service request from book a service screen. Some fields are mandatory for booking a service request (Current Km, Service request date, Service Type, City and Additional Request). Users can also attach files which are related to current request.

#### **Constraints**:

Current KM should always be more than last KM.

| Croate a                          |                       |                       |
|-----------------------------------|-----------------------|-----------------------|
| Cleate a s                        | any has               | sle                   |
|                                   |                       |                       |
| 11:17                             |                       |                       |
| ←                                 | BOOK A SER            | VICE SS Submit        |
| Your vehicle                      |                       | Asset number          |
| Vehicle variant<br>City I-Vtec SV | / CVT                 |                       |
| Diama (ill auto                   | the details as readed | below is evice to the |
| rasie the servi                   | ce request            | below in order to the |
| Current kilo                      |                       | Last KM(123)          |
| Service requ                      | uest date*            | 6                     |
| Service type                      |                       | ~                     |
| City*                             |                       | ~                     |
| Nearby work                       | kshop                 | ~                     |
|                                   |                       |                       |
| Pickup Re                         | equired               |                       |
| Replacer                          | nent Required         |                       |
| Additional Re                     | quest                 | Delete                |
|                                   |                       |                       |
|                                   |                       |                       |

## **Booking History**

Booking history section displays, Previous booking information of user including service date and Job description.

| ROOK                    | ing Histo                         | ry              |
|-------------------------|-----------------------------------|-----------------|
| ep up to d<br>quest and | ate with your<br>d easy modifi    | r serv<br>catio |
| 4:39 BO                 | OKING HISTORY                     |                 |
| Reference Number        | 60662                             |                 |
| Service Date            | 16-11-2019                        |                 |
| Service Type            | Service                           |                 |
| Dealer                  | SAMARA AUTOMAX<br>PRIVATE LIMITED |                 |
| Booking Status          | Requested                         |                 |
| Job Description         |                                   |                 |
| Cancel booking          | Modify booking                    |                 |
| Reference Number        | 60661                             |                 |
| Service Date            | 15-11-2019                        |                 |
| Service Type            | Service                           |                 |
| Dealer                  | SAMARA AUTOMAX<br>PRIVATE LIMITED |                 |
| Booking Status          | Requested                         |                 |
| Job Description         |                                   |                 |
| Cancel booking          | Modify booking                    |                 |
| Reference Number        | 60660                             |                 |
| Service Date            | 15-11-2019                        |                 |
| Service Type            | Service                           |                 |
| Dealer                  |                                   |                 |
| Bookine Otatue          | Demostari                         |                 |
| any second second       | MARTINETARY                       |                 |

## **Document Upload**

Document upload option provides users to maintain the document log. Every document has an expiry date (Mandatory).

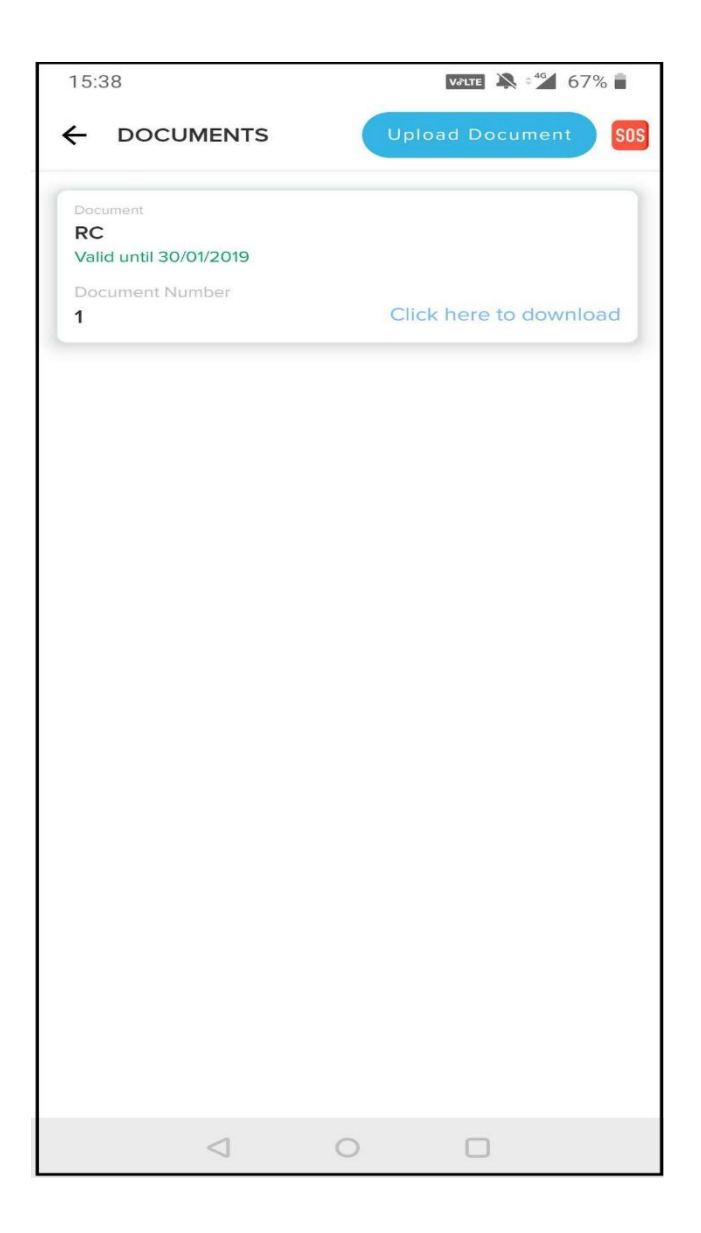

#### Insurance

Insurance details of the vehicle can been seen by tapping into insurance box on main screen.

| 14:22                | Veitte 🔌 🕬 72% 🕇                      |
|----------------------|---------------------------------------|
|                      | SOS                                   |
| Policy Number        | 0155060750 02                         |
| Insurance<br>Company | TATA AIG GENERAL<br>INSURANCE CO. LTD |
| From Date            | 27-11-2016                            |
| To Date              | 26-11-2017                            |
|                      |                                       |
| $\triangleleft$      | 0                                     |

## Quick Support

Quick Support option enables users to contact SMAS by phone or by sending the request to SMAS internal application.

| 15:51                  |                                  |                   | VØLTE | 66% 🗋  |
|------------------------|----------------------------------|-------------------|-------|--------|
| ← QUIC                 | K SUPPOF                         | रा                |       | SOS    |
| Subject                |                                  |                   |       |        |
| Comment                |                                  |                   |       |        |
|                        |                                  |                   |       |        |
|                        |                                  |                   |       |        |
|                        |                                  | Submit            |       |        |
|                        |                                  |                   |       |        |
| SUPPOR                 | т                                |                   |       |        |
|                        | T<br>S Toll Free M               | Number            |       | L.     |
| SUPPOR                 | T<br>S Toll Free M               | Number            |       | ¢      |
| SUPPOR                 | T<br>S Toll Free N<br>KDown Assi | Number<br>istance |       | e<br>e |
| SUPPOR<br>SMAS<br>Real | T<br>S Toll Free N<br>xDown Assi | Number<br>istance |       | r<br>r |
| SUPPOR<br>SMAS         | T<br>5 Toll Free N<br>«Down Assi | Number<br>istance |       | L<br>L |
| SUPPOR<br>SMAS         | T<br>S Toll Free M<br>KDown Assi | Number<br>istance |       | L<br>L |
| SUPPOR<br>SMAS         | T<br>S Toll Free M<br>KDown Assi | Number<br>istance |       | l<br>l |
| SUPPOR                 | T<br>S Toll Free N<br>KDown Assi | Number<br>istance |       | e<br>e |
| SUPPOR<br>SMAS         | T<br>5 Toll Free N<br>«Down Assi | Number<br>istance |       | e<br>e |
| SUPPOR<br>SMAS         | T<br>5 Toll Free N<br>«Down Assi | Number            |       | e<br>e |

## **Healthy Motoring**

Healthy motoring provides information to users about vehicle care.

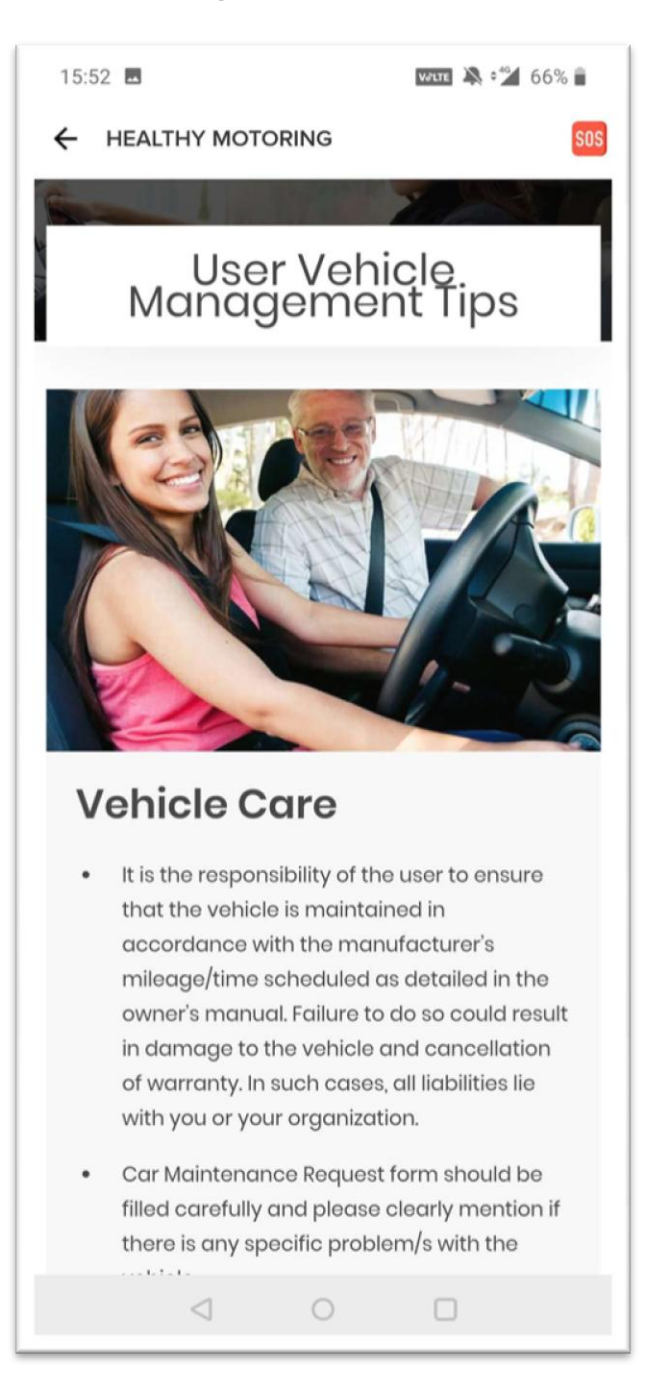

#### User Profile

User profile displays user's available information.

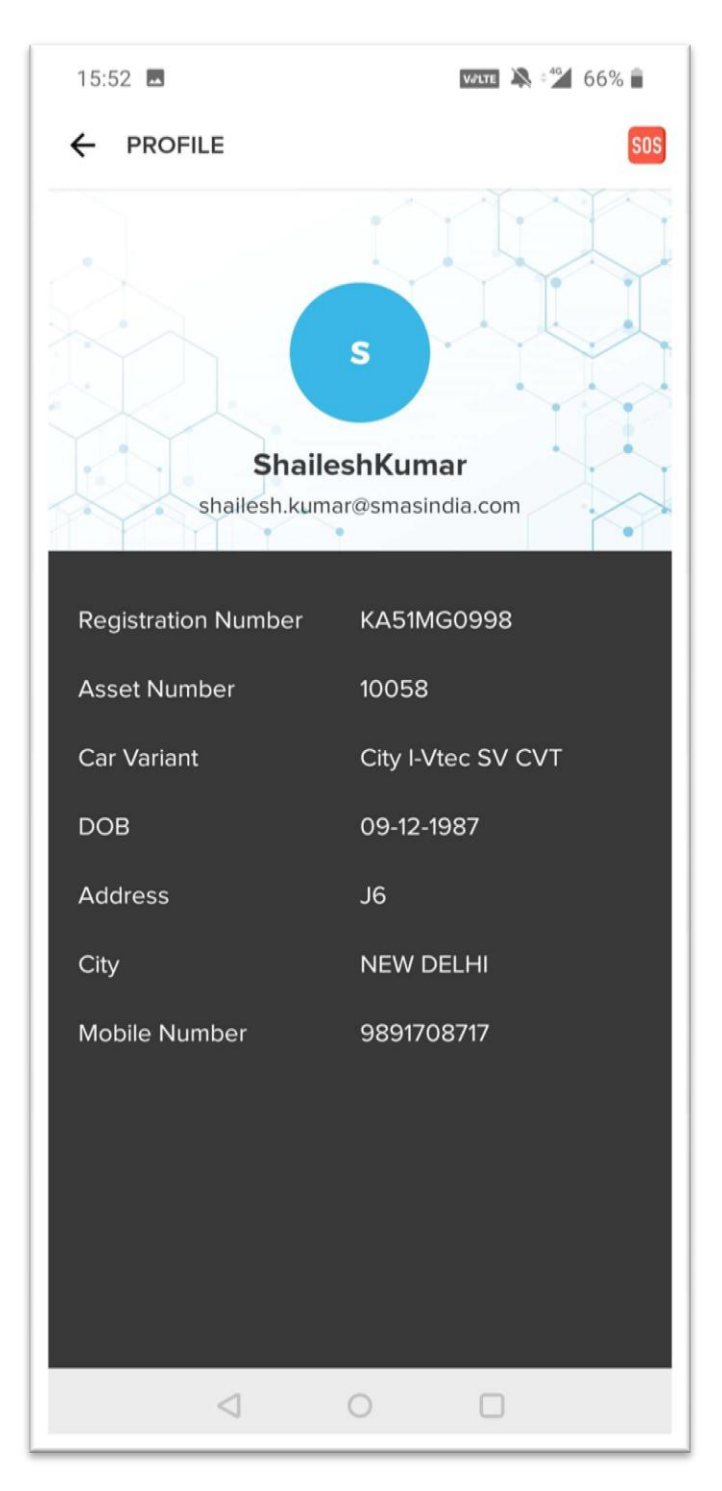

### **Opted Services**

User can see list of opted services by tapping into Opted services link on Home screen.

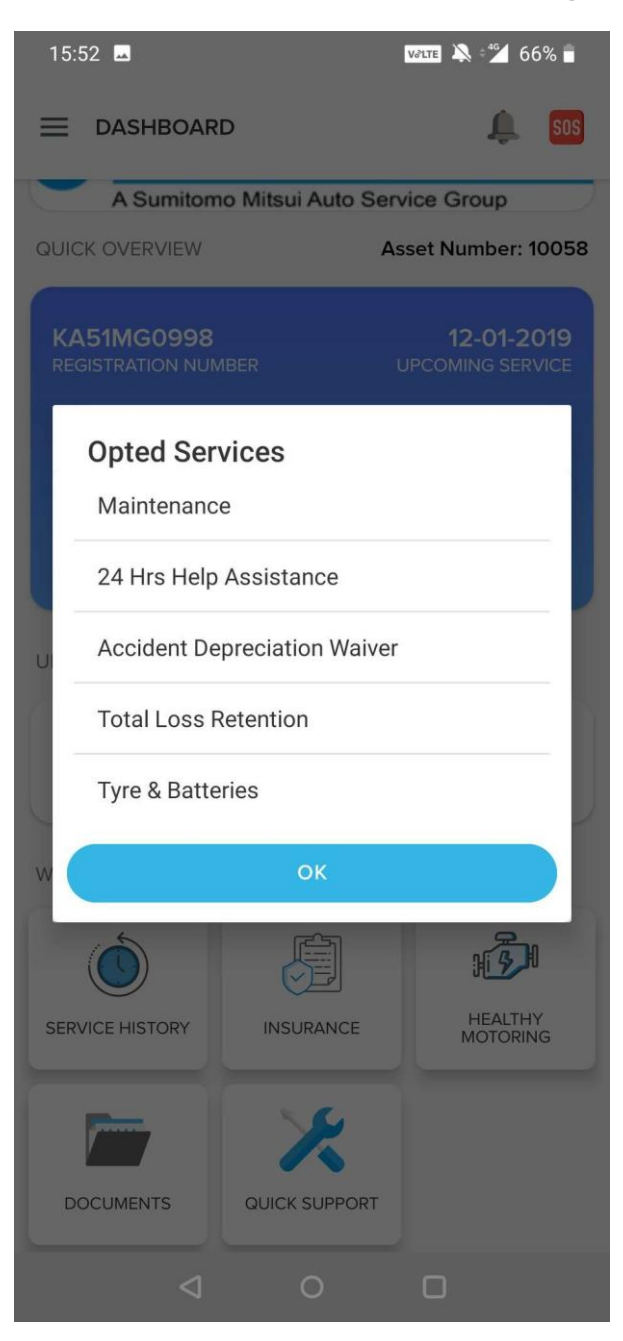

## Update Km

Mobile App users have the option to update KM.

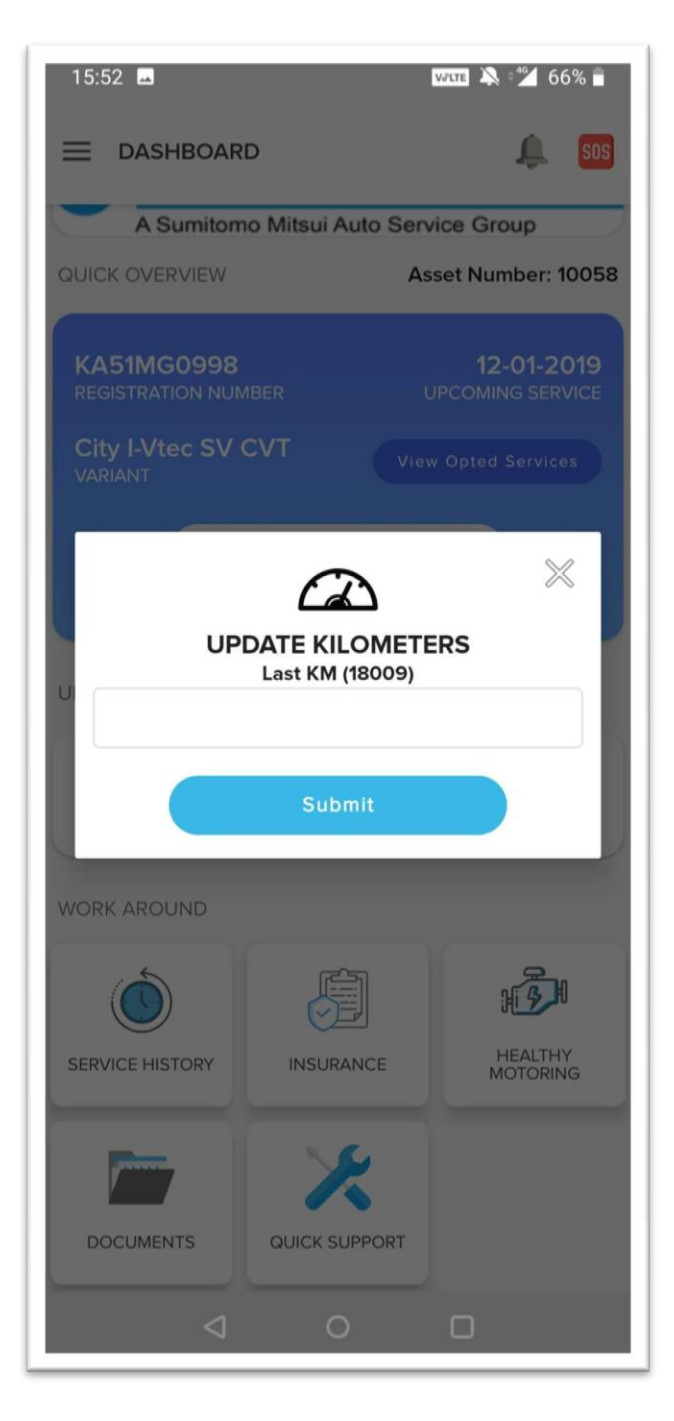

#### About SMAS

Information about SMAS can be seen from About SMAS menu Option.

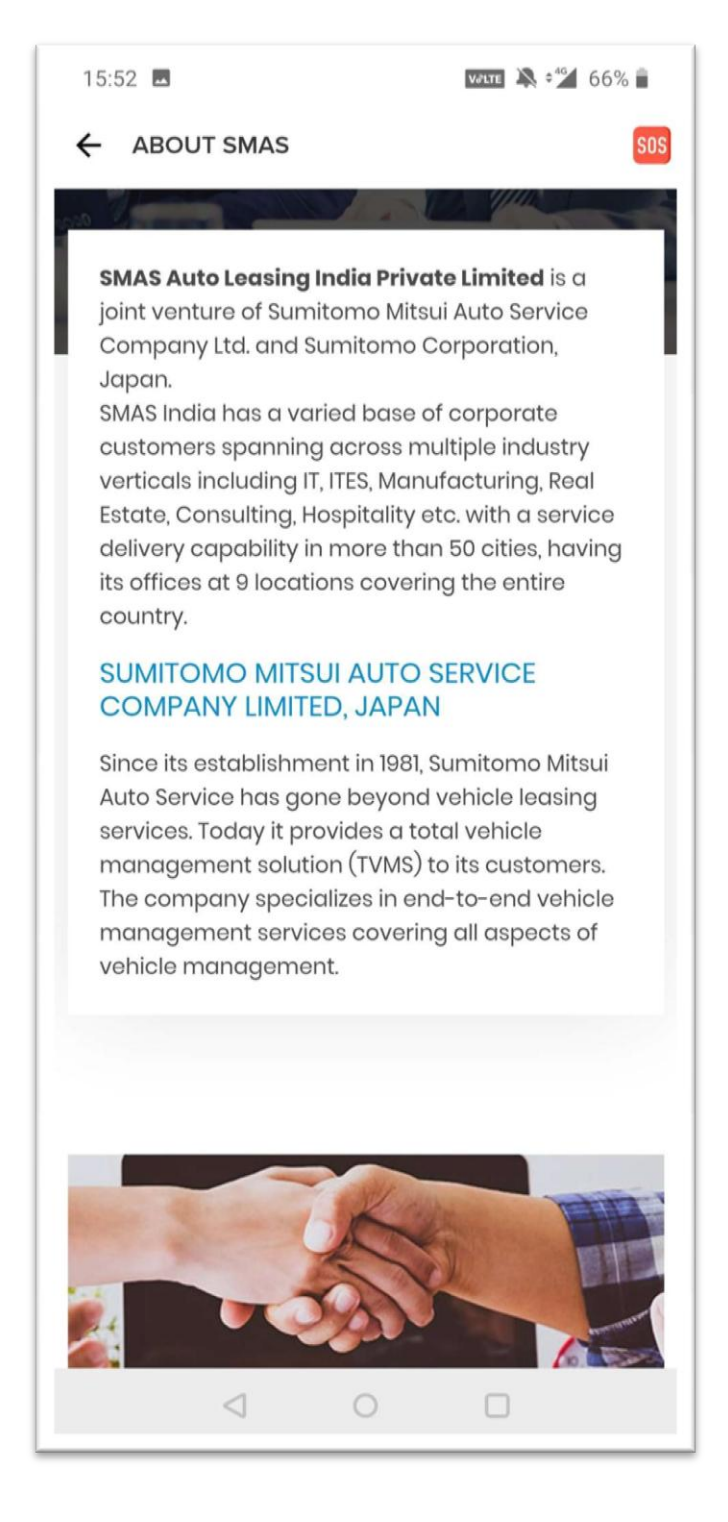